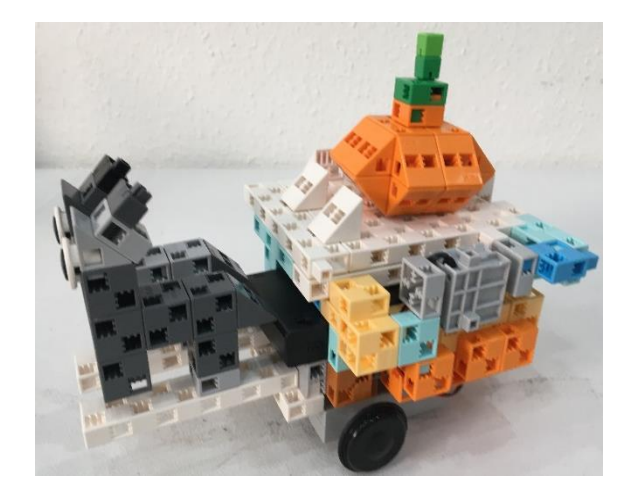

# A két bors ökröcske fényvezérelt robot

### 1. Perifériák

- Állítsátok be az alábbiakat a Port settings menüpont alatt!
- A Run-Test On üzemmódban figyeljétek meg, milyen értéket mutatnak!

#### Studuino

Controls

the robot

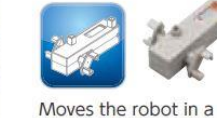

DC motor

linear direction.

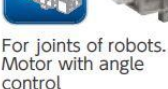

Servomotor

Pin Assignment Board DC motor Servomotor Button D2 D4 D7 D8 🗸 M1 🛛 🗸 M2 🗖 A0 📄 A2 A1 🗸 D9 📄 D10 📄 D11 📄 D12 🗖 A3 Sensor/LED/Buzzer 🗖 A0 Light sensor 🔲 A4 🛛 Light sensor 🔲 A1 🛛 Light sensor A5 Light sensor A2 LED 🗸 🗚 IR photoreflector Ŧ 🗸 A3 🛛 LED 🔽 A7 🛛 Light sensor Ŧ Cancel

### Light sensor

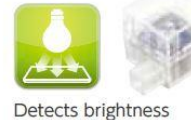

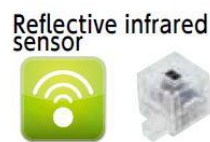

Detects the presence or absence of an object by the reflection or infared

# Uncheck All ОК

### 2.PROGRAMFI FMFK

Mi a szerepe az itt látható programelemeknek?

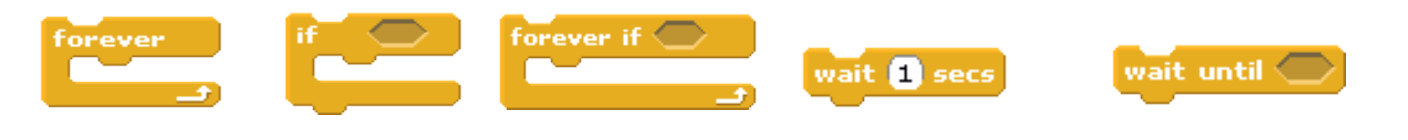

## 3.01 DJÁTOK MEG AZ ALÁBBI FELADATOKAT!

- Építsétek meg úgy a robotot, hogy a szekér platójába épített Light sensor érzékelhesse a rá • helyezett tököt, az ökröcskék lábánál elhelyezett IR Photoreflector tudja figyelni a szabad utat! A robot építésekor mindenképpen biztosítsátok azt, hogy oldalról ne érhesse fény az érzékelő felületét!
- Programozzátok meg a robototokat úgy, hogy ha a tököt ráhelyezitek a kocsira, akkor világítson, induljon el, és egészen addig menjen előre, amíg el nem jut a falig. Ekkor álljon meg, villogjon, borítsa le a tököt, csukja vissza a platóját, és tolasson vissza 5 másodpercig!
- Egy lehetséges programját a lap másik oldalán megtaláljátok!
- Legyetek kreatívak, és saját ötleteitekkel bővítsétek a két bors ökröcske programját!

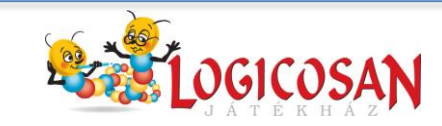

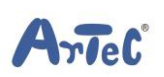

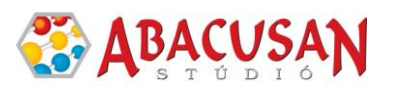

| 4. MINTaprogram                            |
|--------------------------------------------|
| Set servomotor D9T to 🚺 🔺 🔻 degrees        |
| forever if Light Sensor A7 value < 50      |
|                                            |
| LED A3 ON T                                |
| wait 1 secs                                |
| DC motor M1 power 100                      |
| DC motor M2 power 100                      |
| DC motor MIT on at CW.T                    |
| DC motor M2 on at CW.                      |
| wait until IR Photoreflector A6 value > 14 |
| DC motor M1 - off Brake -                  |
| DC motor M2 off Brake                      |
|                                            |
|                                            |
| wait 0.5 secs                              |
|                                            |
|                                            |
| wait 0.5 secs                              |
| Set servomotor D9v to 90 🔺 v degrees       |
| wait 1 secs                                |
|                                            |
|                                            |
| Set servomotor D9 to 0 A T degrees         |
| DC motor M1 power 100                      |
| DC motor M2 power 100                      |
| DC motor M1 on at ccw. v                   |
| DC motor M2 on at ccw, v                   |
| DC motor M1 off Brake                      |
| DC motor M2 off Brake                      |
|                                            |

### 5. Kisérletezzetek! Fényerősség mérés

- Végezzetek összehasonlító méréseket tablet/okostelefonotok és a robot segítségével!
- Töltsétek le és telepítsétek a Phisics Toolbox vagy a Light Meter applikációt! Ennek segítségével végezzétek el a következő méréseket!
- A robotot Test módban használjátok, az applikációból válasszátok a fényerősség mérést!
- Különböző mértékben árnyékoljátok vagy világítsátok meg a robot fényérzékelőjét! Figyeljétek meg, mit mutat a robot tesztfelülete, illetve az applikáció fényerősség mérője, és a megfigyelt adatokkal töltsétek ki az alábbi táblázatot!

|                            | ⊒ ⊯    | 0              | 🕕 💎 🚄 84% 📋 17:47 |     |  |  |
|----------------------------|--------|----------------|-------------------|-----|--|--|
|                            |        |                |                   | > 🔅 |  |  |
| Iluminano<br>34.26 lx      | >e     | Ć              |                   |     |  |  |
| 11(unitrance (k))<br>2.000 |        | inance vs tii  | ne                |     |  |  |
| 60<br>-                    | <br>65 | 70<br>Time (s) | 75                |     |  |  |
|                            | ⊲      | 0              |                   |     |  |  |

| fényforrás/árnyékolás<br>leírása                   |  |  |  |
|----------------------------------------------------|--|--|--|
| a robot programja által<br>mutatott érték (egység) |  |  |  |
| az applikációval mért<br>érték (lx)                |  |  |  |

m

 A táblázat adataiból állapítsátok meg, hogy a robot programja által mutatott 1 egység hány lxnak felel meg!.....

rleC

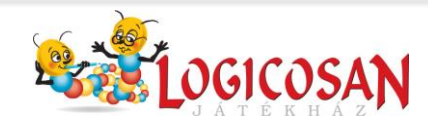

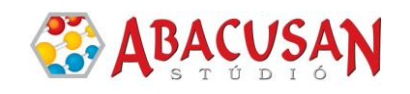